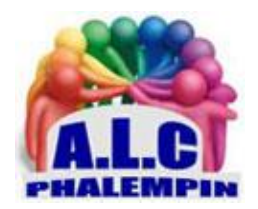

# NAVIGUER EN TOUTE CONFIDENTIALITÉ AVEC BRAVE

Jean Marie Herbaux

Méconnu du grand public, le navigateur **Brave** mise sur la sécurité pour séduire les internautes. Il offre de nombreux paramètres dédiés à la protection de la vie privée, tant sur un PC que sur un smartphone. En outre, attaché à protéger vos données des regards indiscrets sur la Toile, Brave ne propose pas un, mais deux modes de navigation privée ! Basé sur le moteur Chromium (comme Coogle Chrome ou la nouvelle version de Edge de Microsoft), son interface ne déroutera pas leurs utilisateurs.

# Mode d'emploi succinct :

## Table des matières

| INSTALLEZ BRAVE :                         | 2 |
|-------------------------------------------|---|
| FRANCISER BRAVE :                         | 2 |
| PARAMÉTREZ BRAVE :                        | 2 |
| PERSONNALISEZ LA GESTION DES COOKIES :    | 2 |
| IMPOSEZ UN MOTEUR DE RECHERCHE VERTUEUX : | 2 |
| DÉBARRASSEZ-VOUS DES PUBLICITÉS :         | 2 |
| OUVREZ UNE FENÊTRE DE NAVIGATION PRIVÉE : | 3 |
| BROUILLEZ LES PISTES GRÂCE A TOR :        | 3 |
| PASSEZ AINSI SOUS LES RADARS :            | 3 |
|                                           |   |

## **INSTALLEZ BRAVE :**

La version définitive du navigateur Brave, disponible depuis à peine trois mois, a déjà été téléchargée par plus de dix millions d'utilisateurs dans le monde. L'application se distingue par ses options de sécurité et de confidentialité. Elle intègre notamment un *bloqueur de publicité et de traqueurs* très efficace. Sur PC, si vous n'en disposez pas encore, rendez-vous sur le site

<u>https://brave.com/fr/?ref=fre291</u> et pointez sur le large bouton orange barré de la mention *Download Brave for Windows 64-bit*. (Utilisez le lien situé juste au-dessous pour récupérer la version 32-bit du navigateur).

Pour téléchargez la version Windows, MacOs ou Linux depuis le site de l'éditeur <u>https://brave.com/gs-fr-browser-uab942/</u>).

Sur portable Android rendez-vous sur le Web store.

#### FRANCISER BRAVE :

Si l'interface s'affiche en anglais, pas de panique. Il est possible de traduire les menus en français. Déployez le volet de menu en pointant sur les traits à droite de la barre d'adresse et choisissez Settings > Additional settings > Languages > et en cliquant sur le symbole ▼ vous aurez la commande suivante Add languages. Optez pour le *français*. Cliquez sur les points à droite et cochez la case *Display*. Validez la modification avec le bouton *Relaunch*.

## PARAMÉTREZ BRAVE :

Sur la version PC, les options de vie privée se trouvent dans les *Paramètres > Confidentialité et sécurité*. Par exemple, désactivez l'envoi automatique d'analyse de produits à Brave.

#### PERSONNALISEZ LA GESTION DES COOKIES :

Dans ce même menu *Confidentialité et sécurité*, activez le curseur de demande d'interdiction du suivi pendant la navigation.

Ouvrez la section *Paramètres du site* et rendez-vous dans *Cookies et données de site*. Vous pouvez alors bloquer tous les cookies, au risque de ne plus pouvoir ouvrir certaines pages web, ou de les effacer en quittant le navigateur. Nous vous conseillons cette dernière option. N'oubliez pas d'activer le curseur à droite. Il est possible d'ajouter des exceptions à la règle. Pour autoriser ou bloquer les traqueurs d'un site donné, cliquez sur *Ajouter* et renseignez son URL.

#### IMPOSEZ UN MOTEUR DE RECHERCHE VERTUEUX :

Déroulez la page des *paramètres* vers le bas jusqu'à la section dédiée au moteur de recherche. Cliquez dans la fenêtre de droite pour découvrir les options proposées. Choisissez Qwant ou DuckDuckGo si vous souhaitez ne pas exposer vos requêtes à la curiosité de Google ou de Yahoo. Si vous ne trouvez pas le moteur de recherche qui vous convient, cliquez sur *Gérer les moteurs de recherche, Ajouter*. Entrez l'adresse du service et validez avec *Ajouter*.

<u>NB</u> : Sur la version mobile, Brave demande de désigner le moteur de recherche lors de l'installation de l'application.

# DÉBARRASSEZ-VOUS DES PUBLICITÉS :

Accédez aux Paramètres de Brave, sélectionner l'intitulé <u>Confidentialité</u> dans les *paramètres avancés*. Cochez l'option *Mettre à niveau les connexions vers HTTPS* afin de naviguer en priorité sur des sites sécurisés. Activez également les options *Fermer les onglets en quittant*.

Rendez-vous dans les paramètres avancés de la section *Effacer les données de navigation*. Optez pour *Toutes les périodes*. Cochez les *données de saisie automatique* et les *paramètres de site*.

# OUVREZ UNE FENÊTRE DE NAVIGATION PRIVÉE :

Les filtres antipub et anti traqueurs de Brave contribuent déjà fortement à préserver votre intimité. Mais vous pouvez aller encore plus loin grâce au mode de navigation privée qui ne conserve pas l'historique des pages visitées. Pour en profiter, déroulez le menu accessible depuis l'icône formée de trois lignes horizontales à droite de la barre d'adresse et pointez sur la commande *Nouvelle fenêtre Privée*.

## BROUILLEZ LES PISTES GRÂCE A TOR :

Si le mode de navigation privée « classique » proscrit l'archivage des *cookies* et de *l'historique*, il n'empêche pas votre fournisseur d'accès ou votre employeur de *traquer* vos activités en ligne. Si vous revendiquez le droit à une liberté totale, retournez dans le volet de *menu* de Brave et optez cette fois pour *Nouvelle fenêtre privée avec Tor*. L'anonymat s'étend alors à l'adresse IP de l'ordinateur, vous rendant de fait intraçable.

#### PASSEZ AINSI SOUS LES RADARS :

<u>NB</u> : À part l'activation d'un thème sombre, rien ne différencie à première vue la navigation privée du mode ordinaire. Le basculement est sans effet sur la vitesse de chargement des pages. Tor vous localise par défaut aux États-Unis. Grâce à ce subterfuge, il devient possible d'accéder à la version originale d'un site sans être systématiquement renvoyé vers sa déclinaison française ou européenne. Seule concession : vous devrez **renoncer à la saisie auto des mots de passe**.